# ISE 2.1- und AnyConnect 4.3-Status-USB-Prüfung konfigurieren

## Inhalt

Einführung Voraussetzungen Anforderungen Verwendete Komponenten Konfigurieren Netzwerkdiagramm **ASA** ISE Schritt 1: Netzwerkgerät konfigurieren Schritt 2: Konfigurieren der Statusbedingungen und -richtlinien Schritt 3: Konfiguration von Client-Bereitstellungsressourcen und Richtlinien Schritt 4: Autorisierungsregeln konfigurieren Überprüfen Einrichtung von VPN-Sitzungen Einrichtung von VPN-Sitzungen **Client-Bereitstellung** Statusprüfung und CoA Fehlerbehebung Referenzen

## Einführung

In diesem Dokument wird beschrieben, wie die Cisco Identity Services Engine (ISE) so konfiguriert wird, dass der uneingeschränkte Zugriff auf das Netzwerk nur möglich ist, wenn USB-Massenspeichergeräte getrennt werden.

### Voraussetzungen

### Anforderungen

Cisco empfiehlt, über Kenntnisse in folgenden Bereichen zu verfügen:

- Grundkenntnisse der CLI-Konfiguration der Adaptive Security Appliance (ASA) und der SSL-VPN-Konfiguration (Secure Socket Layer)
- Grundkenntnisse der Remote-Access-VPN-Konfiguration auf der ASA
- Grundkenntnisse der ISE und Statusservices

### Verwendete Komponenten

Cisco Identity Services Engine (ISE) Version 2.1 unterstützt zusammen mit AnyConnect Secure Mobility Client 4.3 USB Mass Storage Check und Remediation. Die Informationen in diesem Dokument basieren auf den folgenden Softwareversionen:

- Cisco ASA Software Version 9.2(4) und höher
- Microsoft Windows 7 mit Cisco AnyConnect Secure Mobility Client Version 4.3 und höher
- Cisco ISE, Version 2.1 und höher

## Konfigurieren

### Netzwerkdiagramm

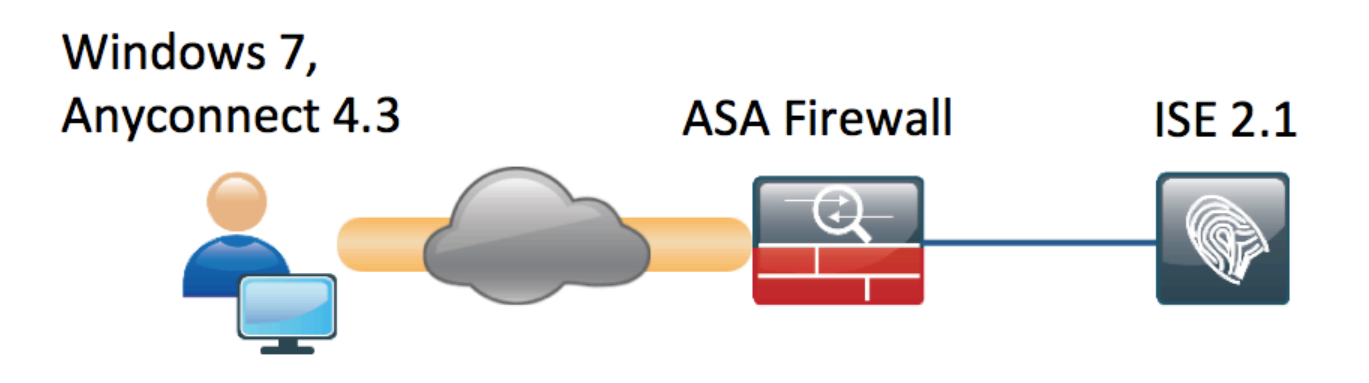

Der Fluss ist der folgende:

- Der Benutzer ist noch nicht mit dem VPN verbunden, das private USB-Massenspeichergerät ist angeschlossen, und der Benutzer kann Inhalte nutzen.
- Vom AnyConnect-Client initiierte VPN-Sitzung wird über ISE authentifiziert. Der Status des Endpunkts ist nicht bekannt, die Regel "Posture\_Unknown" (Status unbekannt) wird getroffen, und die Sitzung wird an die ISE umgeleitet.
- Die USB-Pr
  üfungen f
  ühren eine neue Klasse von Pr
  üfungen des AC ISE-Status ein, da sie den Endpunkt kontinuierlich 
  überwachen, solange er sich im selben ISE-gesteuerten Netzwerk befindet. Die einzige m
  ögliche logische Gegenma
  ßnahme besteht darin, das/die USB-Ger
  ät(e) zu blockieren, das/die durch den Laufwerkbuchstaben identifiziert wird/werden.
- VPN-Sitzung auf der ASA wird aktualisiert, die Umleitung der ACL wird entfernt und der vollständige Zugriff wird gewährt

Die VPN-Sitzung wurde als Beispiel vorgestellt. Die Statusfunktion funktioniert auch für andere Zugriffstypen gut.

### ASA

ASA wird für den Remote-SSL VPN-Zugriff mithilfe der ISE als AAA-Server konfiguriert. Radius CoA muss zusammen mit der Umleitungszugriffskontrollliste konfiguriert werden:

```
aaa-server ISE21 protocol radius
authorize-only
interim-accounting-update periodic 1
dynamic-authorization
aaa-server ISE21 (outside) host 10.48.23.88
key cisco
```

tunnel-group RA type remote-access tunnel-group RA general-attributes address-pool POOL authentication-server-group ISE21 accounting-server-group ISE21 default-group-policy GP-SSL tunnel-group RA webvpn-attributes group-alias RA enable

webvpn enable outside anyconnect image disk0:/anyconnect-win-4.3.00520-k9.pkg 1 anyconnect enable tunnel-group-list enable error-recovery disable group-policy GP-SSL internal group-policy GP-SSL attributes dns-server value 10.62.145.72 vpn-tunnel-protocol ssl-client

```
access-list ACL_WEBAUTH_REDIRECT extended deny udp any any eq domain
access-list ACL_WEBAUTH_REDIRECT extended deny ip any host 10.48.23.88
access-list ACL_WEBAUTH_REDIRECT extended deny icmp any any
access-list ACL_WEBAUTH_REDIRECT extended permit tcp any any
Weitere Informationen finden Sie unter:
```

Konfigurationsbeispiel für die Integration von AnyConnect 4.0 in ISE Version 1.3

#### ISE

Schritt 1: Netzwerkgerät konfigurieren

Von Administration > Network Resources > Network Devices > Add ASA

| dentity Services Engine          | Home   Context Directory   Operations   Policy   Administration   Work Centers                                               |
|----------------------------------|----------------------------------------------------------------------------------------------------|
| System Identity Management       | ▼Network Resources → Device Portal Management pxGrid Services → Feed Service → PassiveID → Threat Centric NAC                |
| Network Devices Network Device C | Groups Network Device Profiles External RADIUS Servers RADIUS Server Sequences NAC Managers External MDM + Location Services |
| 0                                |                                                                                                    |
| Network devices                  | Network Devices                                                                                                    |
| Default Device                   | * Name BCNC.ACA5515.11                                                                                                    |
|                                  |                                                                                                    |
|                                  |                                                                                                    |
|                                  | * IP Address: 10.48.66.202 / 32                                                                                              |
|                                  |                                                                                                    |
|                                  |                                                                                                    |
|                                  | * Device Profile ditto Cisco 💌 🕀                                                                                             |
|                                  | Model Name                                                                                                    |
|                                  | Software Version                                                                                                    |
|                                  |                                                                                                    |
|                                  | * Network Device Group                                                                                                    |
|                                  | Device Type All Device Types 📀 Set To Default                                                                                |
|                                  | Location All Locations 📀 Set To Default                                                                                      |
|                                  |                                                                                                    |
|                                  | ✓ RADIUS Authentication Settings                                                                                             |
|                                  |                                                                                                    |
|                                  | Enable Authentication Settings                                                                                               |
|                                  | Protocol RADIUS                                                                                                    |
|                                  | Shared Secret Show                                                                                                    |
|                                  | Enable KeyWrap                                                                                                    |
|                                  | Key Encryption Key Show                                                                                                    |
|                                  | * Message Authenticator Code Key Show                                                                                        |
|                                  | Key Input Format   ASCII HEXADECIMAL                                                                                         |
|                                  | CoA Port 1700 Set To Default                                                                                                 |
|                                  |                                                                                                    |

#### Schritt 2: Konfigurieren der Statusbedingungen und -richtlinien

Stellen Sie sicher, dass die Statusbedingungen aktualisiert werden: Verwaltung > System > Einstellungen > Status > Updates > Option Jetzt aktualisieren.

ISE 2.1 enthält eine vorkonfigurierte USB-Bedingung, die überprüft, ob ein USB-Massenspeichergerät angeschlossen ist.

Von **Richtlinien > Richtlinienelemente > Bedingungen > Status > USB-Zustand** überprüfen Sie den vorhandenen Zustand:

| cisco     | Identit   | y Services En    | gine    | Home       | Context     | Directory      | <ul> <li>Operations</li> </ul> | - Policy    | Administration         | Work Centers |
|-----------|-----------|------------------|---------|------------|-------------|----------------|--------------------------------|-------------|------------------------|--------------|
| Authe     | ntication | Authorization    | Profili | ng Posture | Client      | Provisioning   |                                | nts         |                        |              |
| Diction   | naries    | - Conditions     | Results | 6          |             |                |                                |             |                        |              |
|           |           |                  | G       |            |             |                |                                |             |                        |              |
| ► Authe   | enticatio | n                |         |            | Name        | USB_Check      | c                              |             |                        |              |
| ► Autho   | orization | 1                |         | [          | Description | Cisco Prede    | fined Check: Che               | ecks if USB | mass storage device is | connected.   |
| Profiling | I         |                  |         | Operati    | ng System   | Windows Al     | I                              |             |                        |              |
| - Postu   | Ire       |                  |         | Complian   | ce Module   | 4.x or later ( | D                              |             |                        |              |
| Anti-     | Malware   | Condition        |         |            |             |                |                                |             |                        |              |
| Anti-     | Spyware   | Condition        |         |            |             |                |                                |             |                        |              |
| Anti-     | Virus Co  | ndition          |         |            |             |                |                                |             |                        |              |
| Appl      | ication C | ondition         |         |            |             |                |                                |             |                        |              |
| Com       | pound C   | ondition         |         |            |             |                |                                |             |                        |              |
| Disk      | Encrypti  | on Condition     |         |            |             |                |                                |             |                        |              |
| File      | Conditior | ı                |         |            |             |                |                                |             |                        |              |
| Patc      | h Manag   | ement Condition  |         |            |             |                |                                |             |                        |              |
| Regi      | stry Con  | dition           |         |            |             |                |                                |             |                        |              |
| Serv      | ice Cond  | lition           |         |            |             |                |                                |             |                        |              |
| USB       | Conditio  | n                |         |            |             |                |                                |             |                        |              |
| Dicti     | onary Sir | mple Condition   |         |            |             |                |                                |             |                        |              |
| Dicti     | onary Co  | mpound Condition | on      |            |             |                |                                |             |                        |              |
| + Gues    | t         |                  |         |            |             |                |                                |             |                        |              |
| ► Comr    | non       |                  |         |            |             |                |                                |             |                        |              |
|           |           |                  |         |            |             |                |                                |             |                        |              |

Unter **Richtlinien > Richtlinienelemente > Ergebnisse > Status > Anforderungen** überprüfen Sie die vorkonfigurierte Anforderung, die diese Bedingung verwendet.

|                                        | Home   Context Directory    | ► Operations      | Administration     Work Centers |                  |                     |
|----------------------------------------|-----------------------------|-------------------|---------------------------------|------------------|---------------------|
| Authentication Authorization Profiling | Posture Client Provisioning |                   |                                 |                  |                     |
| Dictionaries + Conditions - Results    |                             |                   |                                 |                  |                     |
| G                                      |                             |                   |                                 |                  |                     |
| ► Authentication                       | Requirements                |                   |                                 |                  |                     |
|                                        | Name                        | Operating Systems | Compliance Module               | Conditions       | Remediation Actions |
| Authorization                          | USB_Block                   | for Windows All   | using 4.x or later              | met if USB_Check | then USB_Block      |
| Profiling                              |                             |                   |                                 |                  |                     |
| ▼ Posture                              |                             |                   |                                 |                  |                     |
| - Remediation Actions                  |                             |                   |                                 |                  |                     |
| Requirements                           |                             |                   |                                 |                  |                     |
| ► Client Provisioning                  |                             |                   |                                 |                  |                     |

Fügen Sie unter **Richtlinie > Status** eine Bedingung hinzu, dass alle Windows diese Anforderung verwenden:

| cisco                  | Identity   | / Services Engine                    | Home             | Context Directory       | <ul> <li>Operations</li> </ul> | - Policy | <ul> <li>Administration</li> </ul> | <ul> <li>Work Centers</li> </ul> |                  |           |        |
|------------------------|------------|--------------------------------------|------------------|-------------------------|--------------------------------|----------|------------------------------------|----------------------------------|------------------|-----------|--------|
| Auth                   | entication | Authorization Pro                    | filing Posture   | Client Provisioning     | Policy Element                 | ents     |                                    |                                  |                  |           |        |
| <b>Postu</b><br>Define | the Polic  | <b>y</b><br>re Policy by configuring | rules based on c | operating system and/or | r other conditions.            |          |                                    |                                  |                  |           |        |
| •                      |            |                                      |                  |                         |                                |          |                                    |                                  |                  |           |        |
|                        | Status     | Rule Name                            | ld               | lentity Groups          | Operating Sys                  | stems    | Compliance Mod                     | ule                              | Other Conditions | Requirem  | ients  |
|                        | <b>~</b>   | Windows 7 USB check                  | k If A           | ny                      | and Windows 7                  | (All)    | and 4.x or later                   |                                  | and              | then USB. | _Block |

Von Richtlinien > Richtlinienelemente > Ergebnisse > Status > Remediation Actions > USB Remediations (Aktionen zur Problembehebung > USB-Remediations) überprüfen Sie vorkonfigurierte Behebungsmaßnahmen, um USB-Speichergeräte zu blockieren:

| cisco Identity Services Engine         | Home                           | ► Operations          | Administration     Work Centers |
|----------------------------------------|--------------------------------|-----------------------|---------------------------------|
| Authentication Authorization Profiling | ng Posture Client Provisioning | - Policy Elements     |                                 |
| Dictionaries Conditions - Results      |                                |                       |                                 |
| G                                      |                                |                       |                                 |
| ► Authentication                       | USB Remediations               |                       |                                 |
| Authorization                          | / Edit + Add Duplicate         | XDelete               |                                 |
| ▶ Profiling                            | Name                           | Description           | Туре                            |
|                                        | USB_Block                      | Cisco Predefined Reme | ediation: Automatic             |
| - Posture                              |                                |                       |                                 |
| - Remediation Actions                  |                                |                       |                                 |
| Anti-Malware Remediations              |                                |                       |                                 |
| Anti-Spyware Remediations              |                                |                       |                                 |
| Anti-Virus Remediations                |                                |                       |                                 |
| File Remediations                      |                                |                       |                                 |
| Launch Program Remediations            |                                |                       |                                 |
| Link Remediations                      |                                |                       |                                 |
| Patch Management Remedia               |                                |                       |                                 |
| USB Remediations                       |                                |                       |                                 |
| Windows Server Update Ser              |                                |                       |                                 |
| Windows Update Remediations            |                                |                       |                                 |
| Requirements                           |                                |                       |                                 |
| Client Provisioning                    |                                |                       |                                 |

#### Schritt 3: Konfiguration von Client-Bereitstellungsressourcen und Richtlinien

Von **Richtlinien > Richtlinienelemente > Client Provisioning > Ressourcen** laden Sie Compliance-Modul von Cisco.com herunter und laden Sie das AnyConnect 4.3-Paket manuell hoch:

| Services Engine Home Context Directory > Operations - Policy > Administration >                                                                                                    | Work Centers                                                                                                    |
|----------------------------------------------------------------------------------------------------|----------------------------------------------------------------------------------------------------|
| Authorization Profiling Posture Client Provisioning   Policy Elements                                                                                                    |                                                                                                    |
| Conditions - Results                                                                                                    |                                                                                                    |
| 0                                                                                                    |                                                                                                    |
| Resources                                                                                                    |                                                                                                    |
|                                                                                                    |                                                                                                    |
| ✓ Edit + Add ▼ I Duplicate X Delete                                                                                                    |                                                                                                    |
| Name Type Version                                                                                                    | Last Update Description                                                                                                    |
| AnyConnectDesktopWindows 4.3.520.0 AnyConnectDesktopWindows 4.3.520.0                                                                                                    | 2016/03/11 11:10:47 AnyConnect Secure Mobility Clie                                                                                                    |
| AnyConnectComplianceModuleWind AnyConnectComplianceMo 4.2.330.0                                                                                                    | 0 2016/03/11 11:11:16 AnyConnect Windows Complian                                                                                                    |
| WinSPWizard 2.1.0.50 WinSPWizard 2.1.0.50                                                                                                    | 2016/03/07 17:50:37 Supplicant Provisioning Wizard f                                                                                                    |
| Ing AnyConnect Configuration AnyConnectConfig Not Applic                                                                                                    | icable 2016/03/11 11:12:42                                                                                                    |
| MacOsXSPWizard 2.1.0.39 MacOsXSPWizard 2.1.0.39                                                                                                    | 2016/03/07 17:50:37 Supplicant Provisioning Wizard f                                                                                                    |
| Cisco-ISE-NSP Native Supplicant Profile Not Applic                                                                                                    | icable 2016/03/07 17:50:37 Pre-configured Native Supplicant                                                                                                    |
| Cisco-ISE-Chrome-NSP Native Supplicant Profile Not Applic                                                                                                    | icable 2016/03/07 17:50:37 Pre-configured Native Supplicant                                                                                                    |
| Anyconnect_Posture_Profile AnyConnectProfile Not Applic                                                                                                    | icable 2016/03/11 14:39:03                                                                                                    |
| Resources         Image: Fedit ==Add * Image: Duplicate * Duplicate * | Last Update         Description           0         2016/03/11 11:10:47         AnyConnect Secure Mobility O           0         2016/03/11 11:11:16         AnyConnect Windows Complia           2016/03/07 17:50:37         Supplicant Provisioning Wizar           icable         2016/03/07 17:50:37         Supplicant Provisioning Wizar           icable         2016/03/07 17:50:37         Supplicant Provisioning Wizar           icable         2016/03/07 17:50:37         Pre-configured Native Supplic           icable         2016/03/07 17:50:37         Pre-configured Native Supplic           icable         2016/03/07 11:4:39:03         Pre-configured Native Supplic |

Erstellen Sie mit **Add > NAC Agent oder AnyConnect Posture Profile** ein AnyConnect-Statusprofil (Name: *AnyConnect\_Posture\_Profile*) mit Standardeinstellungen.

Fügen Sie mithilfe von **Add > AnyConnect Configuration** eine AnyConnect-Konfiguration hinzu (Name: AnyConnect-Konfiguration):

| cisco   | Identit    | y Services En | igine      | Home       | Context Directory       | <ul> <li>Operations</li> </ul> | - Policy      | Administration          | <ul> <li>Work Centers</li> </ul>      |       |
|---------|------------|---------------|------------|------------|-------------------------|--------------------------------|---------------|-------------------------|---------------------------------------|-------|
| Authe   | entication | Authorization | n Profilin | g Posture  | Client Provisioning     | ✓ Policy Element               | ents          |                         |                                       |       |
| Dictio  | naries     | Conditions    | - Results  |            |                         |                                |               |                         |                                       |       |
|         |            |               | Ø          |            |                         |                                |               |                         |                                       |       |
| + Auth  | enticatio  | n             |            | AnyConne   | ct Configuration > AnyC | Connect Configura              | ation         |                         |                                       |       |
| ► Auth  | orization  |               |            |            | •s                      | elect AnyConnect               | Package: A    | nvConnectDesktopWind    | ows 4,3.520.0 👻                       | 1     |
| ▶ Profi | ling       |               |            |            |                         | * Configurat                   | ion Name: A   | nyConnect Configuration | 1                                     |       |
| ► Post  | ure        |               |            |            |                         | D                              | escription:   |                         |                                       |       |
| - Clien | t Provisi  | oning         |            |            |                         | De<br>* Complian               | escriptionVa  | lue                     | oduloWindows 4 2 220 0 -              | Notes |
| Res     | ources     |               |            |            |                         | Compilan                       |               | nyconnectcompliancem    | 0000ewindows 4.2.550.0 +              | ]     |
|         |            |               |            |            |                         |                                |               |                         |                                       |       |
|         |            |               |            | AnyConne   | ect Module Selection    | IS                             | E Posture     |                         |                                       |       |
|         |            |               |            |            |                         |                                | VPN           |                         |                                       |       |
|         |            |               |            |            |                         | Network Access<br>We           | b Security    |                         |                                       |       |
|         |            |               |            |            |                         | AM                             | IP Enabler    |                         |                                       |       |
|         |            |               |            |            |                         | AS                             | A Posture     |                         |                                       |       |
|         |            |               |            |            |                         | Start Bef                      | ore Logon     |                         |                                       |       |
|         |            |               |            |            | Di                      | agnostic and Rep               | orting Tool   |                         |                                       |       |
|         |            |               |            |            |                         |                                |               |                         |                                       |       |
|         |            |               |            | Profile Se | lection                 | * 10                           | E Docture     | warment Desture Dest    | 71-                                   | 1     |
|         |            |               |            |            |                         | 13                             |               | nyconnect_Posture_Proi  | The *                                 | ,     |
|         |            |               |            |            |                         | Network Access                 | s Manager     |                         | · · · · · · · · · · · · · · · · · · · | 1     |
|         |            |               |            |            |                         | We                             | b Security    |                         | <b>.</b>                              | 1     |
|         |            |               |            |            |                         | AM                             | IP Enabler    |                         | *                                     |       |
|         |            |               |            |            |                         | Netwo                          | rk Visibility |                         | <b>.</b>                              |       |
|         |            |               |            |            |                         | Customer                       | Feedback      |                         | *                                     | ]     |
|         |            |               |            |            |                         |                                |               |                         |                                       |       |

Erstellen Sie unter **Richtlinie > Client Provisioning** eine neue Richtlinie (Windows\_Posture) für Windows, um die AnyConnect-Konfiguration zu verwenden:

| cis                 | ilii<br>co                                                                                                    | Identity  | Services Engir    | ne Ho          | me        | Context Director   | iry      | Operations         | - Policy   | •   | Administration   | Work Centers |      |                                                  |
|---------------------|----------------------------------------------------------------------------------------------------|-----------|-------------------|----------------|-----------|--------------------|----------|--------------------|------------|-----|------------------|--------------|------|--------------------------------------------------|
| A                   | uthen                                                                                                    | tication  | Authorization     | Profiling      | Posture   | Client Provisio    | oning    | Policy Element     | ents       |     |                  |              |      |                                                  |
| Clic<br>Defi<br>For | lient Provisioning Policy<br>efine the Client Provisioning Policy to determine what users will receive upon login and user session initiation:<br>or Agent Configuration: version of agent, agent profile, agent compliance module, and/or agent customization package. |           |                   |                |           |                    |          |                    |            |     |                  |              |      |                                                  |
| For                 | Nativ                                                                                                    | e Supplic | ant Configuration | : wizard profi | ile and/o | r wizard. Drag and | d drop n | ules to change the | he order.  |     | 0                |              |      |                                                  |
| •                   |                                                                                                    |           | Rule Name         |                |           | Identity Groups    |          | Operating Sys      | tems       |     | Other Conditions |              |      | Results                                          |
|                     | (                                                                                                    | 0         | DS                |                | lf        | Any                | and      | Apple iOS All      | а          | Ind | Condition(s)     |              | then | Cisco-ISE-NSP                                    |
|                     | (                                                                                                    | Ø 4       | ndroid            |                | lf        | Any                | and      | Android            | а          | ind | Condition(s)     |              | then | Cisco-ISE-NSP                                    |
|                     | (                                                                                                    | Ø V       | Vindows           |                | lf        | Any                | and      | Windows All        | а          | Ind | Condition(s)     |              | then | WinSPWizard 2.1.0.50<br>And Cisco-ISE-NSP        |
|                     | I                                                                                                    | V         | Vindows_Posture   |                | lf        | Any                | and      | Windows All        | а          | Ind | Condition(s)     |              | then | AnyConnect<br>Configuration                      |
|                     | (                                                                                                    | Ø N       | IAC OS            |                | lf        | Any                | and      | Mac OSX            | а          | Ind | Condition(s)     |              | then | MacOsXSPWizard<br>2.1.0.39 And Cisco-<br>ISE-NSP |
|                     | (                                                                                                    | 0         | hromebook         |                | lf        | Any                | and      | Chrome OS A        | <b>M</b> a | Ind | Condition(s)     |              | then | Cisco-ISE-Chrome-NSP                             |

Schritt 4: Autorisierungsregeln konfigurieren

Von **Richtlinien > Richtlinienelemente > Ergebnisse > Autorisierung** Autorisierungsprofil hinzufügen (Name: Posture\_Redirect), die zu einem Standard-Client-Bereitstellungsportal umgeleitet wird:

| cisco Identity Services Engine       | Home                               | Operations     Policy | Administration | Work Centers                             |
|--------------------------------------|------------------------------------|-----------------------|----------------|------------------------------------------|
| Authentication Authorization Profili | ng Posture Client Provisioning     | ✓ Policy Elements     |                |                                          |
| Dictionaries + Conditions - Result   | 5                                  |                       |                |                                          |
| 0                                    |                                    |                       |                |                                          |
| Authentication                       | Authorization Profiles > Posture_R | ledirect              |                |                                          |
| - Authorization                      | * Name Post                        | ure_Redirect          |                |                                          |
| Authorization Profiles               | Description                        |                       |                |                                          |
| Downloadable ACLs                    | * Access Type ACCE                 | ESS_ACCEPT            |                |                                          |
| ▶ Profiling                          | Network Device Profile             | Disco 💌 🕀             |                |                                          |
| Posture                              | Service Template                   |                       |                |                                          |
| Client Provisioning                  | Track Movement (i)                 |                       |                |                                          |
| -                                    | Passive Identity Tracking          |                       |                |                                          |
|                                      |                                    |                       |                |                                          |
|                                      |                                    |                       |                |                                          |
|                                      | ✓ Common Tasks                     |                       |                |                                          |
|                                      | O Voice Domain Permission          |                       |                |                                          |
|                                      | Web Redirection (CWA, MI)          | dm, NSP, CPP) 👔       |                |                                          |
|                                      | Client Provisioning (Posture       | e) 👻 ACL ACL_WEBAUT   | H_REDIRECT     | Value Client Provisioning Portal (defa • |

Hinweis: ACL\_WEBAUTH\_REDIRECT ACL ist auf ASA definiert.

Erstellen Sie unter **Richtlinien > Autorisierung** eine Autorisierungsregel für die Umleitung. Eine Autorisierungsregel für konforme Geräte ist auf der ISE vorkonfiguriert:

| cisco                                        | Identity                                         | Services Engin                                        | e Home                                   | <ul> <li>Contex</li> </ul>      | t Directory                        | <ul> <li>Operations</li> </ul>     | - Policy        | Administration          | Work Centers |                  |
|----------------------------------------------|--------------------------------------------------|-------------------------------------------------------|------------------------------------------|---------------------------------|------------------------------------|------------------------------------|-----------------|-------------------------|--------------|------------------|
| Auther                                       | ntication                                        | Authorization                                         | Profiling Po                             | osture Clien                    | t Provisioning                     | Policy Element                     | ents            |                         |              |                  |
| Author<br>Define th<br>For Polic<br>First Ma | rization<br>ne Authori<br>cy Export<br>atched Ru | Policy<br>ization Policy by cc<br>go to Administratio | onfiguring rules<br>on > System > E<br>v | based on iden<br>Backup & Resto | tity groups and<br>ore > Policy Ex | l/or other condition<br>cport Page | ns. Drag and c  | Irop rules to change th | ne order.    |                  |
| Stan                                         | dard                                             | (0)                                                   |                                          |                                 |                                    |                                    |                 |                         |              |                  |
|                                              | Status                                           | Rule Name                                             |                                          |                                 | Conditions (id                     | dentity groups and                 | other condition | ons)                    | Pe           | ermissions       |
|                                              | ~                                                | Compliant_Dev                                         | vices_Access                             | if                              | (Network_A                         | ccess_Authentica                   | tion_Passed /   | AND Compliant_Devic     | then         | PermitAccess     |
|                                              | <b>~</b>                                         | Posture_Unkno                                         | wn                                       | if                              | Session:Po                         | stureStatus NOT_                   | EQUALS Con      | npliant                 | then         | Posture_Redirect |

Wenn der Endpunkt den Vorgaben entspricht, wird umfassender Zugriff bereitgestellt. Wenn der Status unbekannt oder nicht konform ist, wird eine Umleitung für die Client-Bereitstellung zurückgegeben.

## Überprüfen

#### Einrichtung von VPN-Sitzungen

USB-Gerät angeschlossen, und der Inhalt ist für den Benutzer verfügbar.

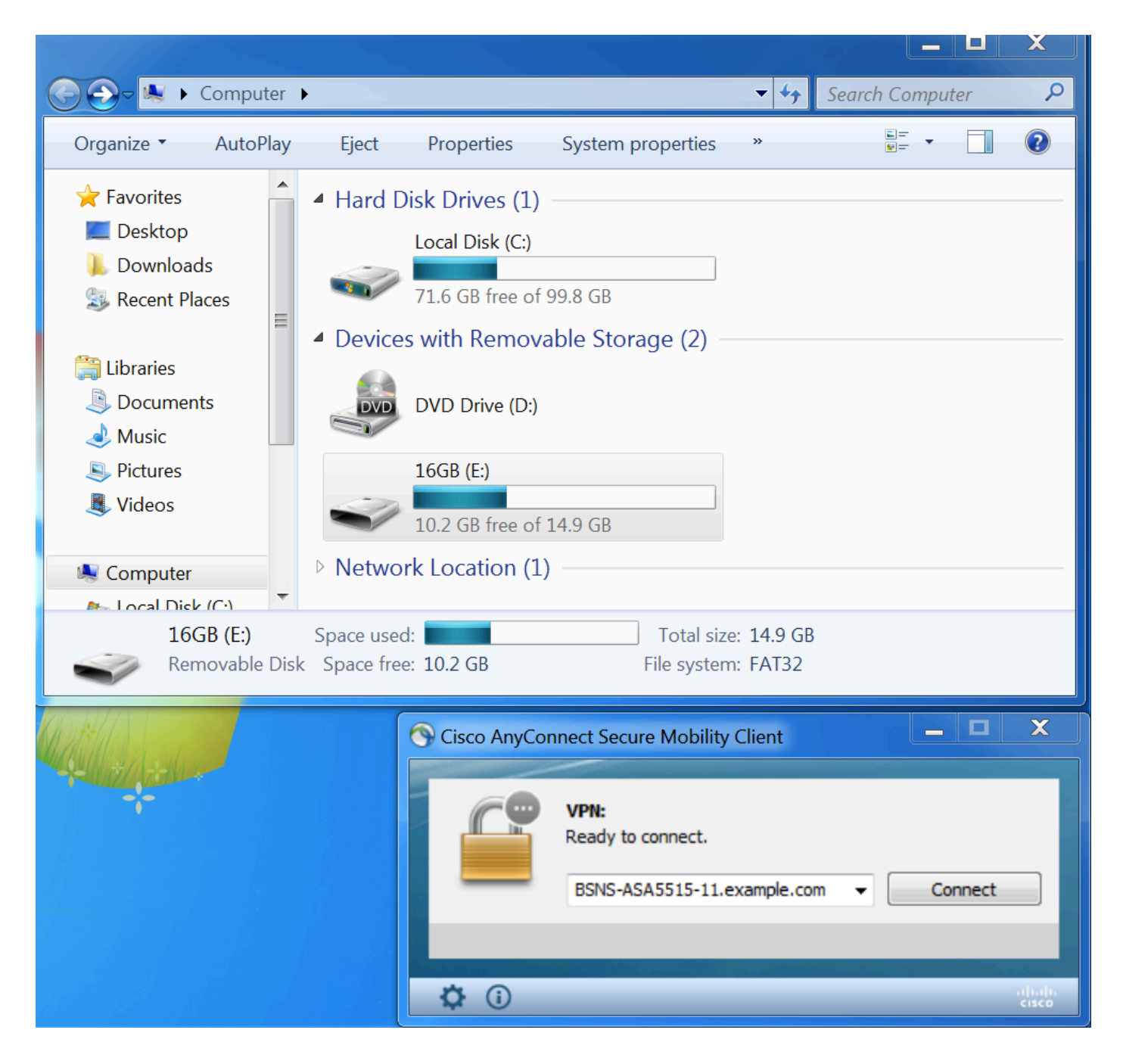

#### Einrichtung von VPN-Sitzungen

Während der Authentifizierung gibt die ISE im Rahmen des Status\_Redirect Authorization Profile (Status\_Redirect-Autorisierungsprofils) die Umleitungsliste zurück und leitet die URL um.

| cisco Ider         | tity Services Engine    | Home       | ▸ Cont     | ext Directory | <ul> <li>Operations</li> </ul> | Policy     | Administration          | <ul> <li>Work Centers</li> </ul> |           |                    | Li          | cense Warning 🔺        | Q         | 0             | . <b>\$</b> |
|--------------------|-------------------------|------------|------------|---------------|--------------------------------|------------|-------------------------|----------------------------------|-----------|--------------------|-------------|------------------------|-----------|---------------|-------------|
| ▼RADIUS            | TC-NAC Live Logs + T    | ACACS      | Legacy D   | ashboard Re   | eports + Trouble               | eshoot 🕨 A | daptive Network Contro  | 4                                |           |                    |             |                        |           |               |             |
| Live Logs          | Live Sessions           |            |            |               |                                |            |                         |                                  |           |                    |             |                        |           |               |             |
|                    | Misconfigur             | ed Suppl   | icants 🕄   | Misconf       | igured Network D               | evices 🟮   | RADIUS Dro              | ops 🛈                            | Client St | opped Responding 🕄 | Re          | epeat Counter <b>1</b> |           |               |             |
|                    |                         | 0          |            |               | 0                              |            | 6                       |                                  |           | 0                  |             | 0                      |           |               |             |
|                    |                         |            |            |               |                                |            |                         |                                  | Refresh   | Every 1 minute     | Show Latest | 20 records 🗾 W         | lithin La | ast 5 minute: | s <b>-</b>  |
| ${\cal C}$ Refresh | Reset Repeat Counts     | <u>⊿</u> ∋ | kport To 🔻 |               |                                |            |                         |                                  |           |                    |             |                        |           | ▼ Filter -    | ۰.          |
| Time               |                         | Sta        | Details    | Identity      | Endpoint ID                    | Auth       | nentication Policy      | Authorizatio                     | on Policy | Authorization Pr   | IP Address  | Network De             | Postur    | e Status      | Server      |
| Mar 1              | 1, 2016 03:57:40.126 PM | 0          | 0          | cisco         | 00:0C:29:C9:                   | Defa       | ult >> Default >> Defau | It Default >> Po                 | osture_Un | Posture_Redirect   | 10.10.10    |                        | Pending   | 9             | ISE21-1     |
| Mar 1              | 1, 2016 03:57:39.598 PM |            | 0          | cisco         | 00:0C:29:C9:                   | Defa       | ult >> Default >> Defau | It Default >> Po                 | osture_Un | Posture_Redirect   |             | BSNS-ASA55             | Pending   | 9             | ISE21-1     |

Nach Einrichtung der VPN-Sitzung wird der ASA-Datenverkehr vom Client entsprechend der

#### Umleitungsliste umgeleitet:

BSNS-ASA5515-11# sh vpn-sessiondb detail anyconnect

Session Type: AnyConnect Detailed

```
: 29
Username
          : cisco
                                   Index
Assigned IP : 10.10.10.10
                                  Public IP : 10.229.16.34
Protocol : AnyConnect-Parent SSL-Tunnel DTLS-Tunnel
License : AnyConnect Premium
Encryption : AnyConnect-Parent: (1)none SSL-Tunnel: (1)AES128 DTLS-Tunnel: (1)AES128
Hashing : AnyConnect-Parent: (1)none SSL-Tunnel: (1)SHA1 DTLS-Tunnel: (1)SHA1
          : 14696
Bytes Tx : 146
Pkts Tx : 20
                                  Bytes Rx : 18408
                                              : 132
                                  Pkts Rx
Pkts Tx Drop : 0
                                  Pkts Rx Drop : 0
Group Policy : GP-SSL
                                  Tunnel Group : RA
Login Time : 15:57:39 CET Fri Mar 11 2016
           : 0h:07m:22s
Duration
Inactivity : 0h:00m:00s
VLAN Mapping : N/A
                                  VLAN
                                          : none
Audt Sess ID : 0a3042ca0001d00056e2dce3
Security Grp : none
AnyConnect-Parent Tunnels: 1
SSL-Tunnel Tunnels: 1
DTLS-Tunnel Tunnels: 1
AnyConnect-Parent:
Tunnel ID : 29.1
Public IP : 10.229.16.34
Encryption : none
                                  Hashing
                                              : none
TCP Src Port : 61956
                                   TCP Dst Port : 443
Auth Mode : userPassword
Idle Time Out: 30 Minutes
                                   Idle TO Left : 22 Minutes
Client OS : win
Client OS Ver: 6.1.7601 Service Pack 1
Client Type : AnyConnect
Client Ver : Cisco AnyConnect VPN Agent for Windows 4.3.00520
           : 6701
Bytes Tx
                                   Bytes Rx : 774
          : 5
                                   Pkts Rx
                                              : 1
Pkts Tx
Pkts Tx Drop : 0
                                   Pkts Rx Drop : 0
SSL-Tunnel:
Tunnel ID : 29.2
Assigned IP : 10.10.10.10
                                  Public IP : 10.229.16.34
Encryption : AES128
                                  Hashing
                                              : SHA1
                                  TCP Src Port : 61957
Encapsulation: TLSv1.0
                                  Auth Mode : userPassword
TCP Dst Port : 443
                                  Idle TO Left : 22 Minutes
Idle Time Out: 30 Minutes
Client OS : Windows
Client Type : SSL VPN Client
Client Ver : Cisco AnyConnect VPN Agent for Windows 4.3.00520
                                   Bytes Rx : 1245
           : 6701
Bytes Tx
Pkts Tx : 5
                                   Pkts Rx : 5
Pkts Tx Drop : 0
                                   Pkts Rx Drop : 0
DTLS-Tunnel:
Tunnel ID : 29.3
Assigned IP : 10.10.10.10
                                  Public IP : 10.229.16.34
Encryption : AES128
                                  Hashing
                                              : SHA1
Encapsulation: DTLSv1.0
                                  UDP Src Port : 55708
                                   Auth Mode : userPassword
UDP Dst Port : 443
```

| Idle Time Out:             | 30 Minutes              | Idle TO Left   | : 26 Minutes                         |
|----------------------------|-------------------------|----------------|--------------------------------------|
| Client OS :                | Windows                 |                |                                      |
| Client Type :              | DTLS VPN Client         |                |                                      |
| Client Ver :               | Cisco AnyConnect VPN Ag | gent for Windo | bws 4.3.00520                        |
| Bytes Tx :                 | 1294                    | Bytes Rx       | : 16389                              |
| Pkts Tx :                  | 10                      | Pkts Rx        | : 126                                |
| Pkts Tx Drop :             | 0                       | Pkts Rx Drop   | : 0                                  |
|                            |                         |                |                                      |
| ISE Posture:               |                         |                |                                      |
| Redirect URL               | : https://ISE21-        |                |                                      |
| <pre>lek.example.com</pre> | :8443/portal/gateway?se | ssionId=0a3042 | ca0001d00056e2dce3&portal=2b1ba210-e |
| Redirect ACL               | : ACL_WEBAUTH_REDIRECT  |                |                                      |

#### **Client-Bereitstellung**

In dieser Phase wird der Webbrowser-Datenverkehr des Endgeräts zur Client-Bereitstellung an die ISE umgeleitet:

| Security Check × +                                                                                                    |         |
|----------------------------------------------------------------------------------------------------|---------|
| + A https://ise21-1ek.example.com:8443/portal/PortalSetup.action?portal=2b1ba210-e486-11e5-9980-005056bf55e0&session C & C & C | ☆ 自 🛡 - |
| Client Provisioning Portal                                                                                                    |         |
| Device Security Check Your computer requires security software to be installed before you can connect to the network. Start    |         |

Bei Bedarf wird AnyConnect zusammen mit dem Status- und Compliance-Modul aktualisiert.

#### Statusprüfung und CoA

Statusmodul wird ausgeführt, ISE wird ermittelt (es kann erforderlich sein, dass DNS A-Eintrag für enroll.cisco.com vorhanden ist, um erfolgreich zu sein), Statusbedingungen heruntergeladen und überprüft, neue OPSWAT v4-Block USB-Geräteaktion. Die konfigurierte Nachricht wird für den Benutzer angezeigt:

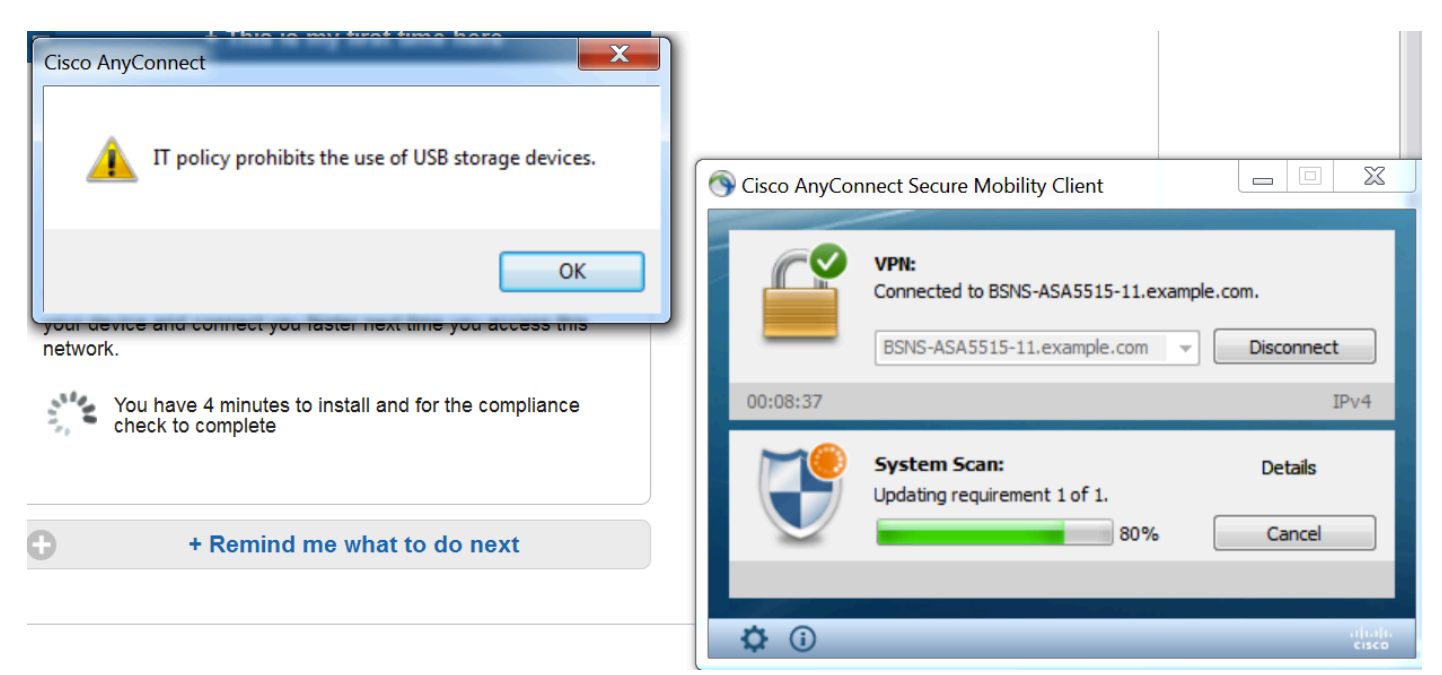

Sobald die Meldung bestätigt wurde, ist das USB-Gerät für den Benutzer nicht mehr verfügbar:

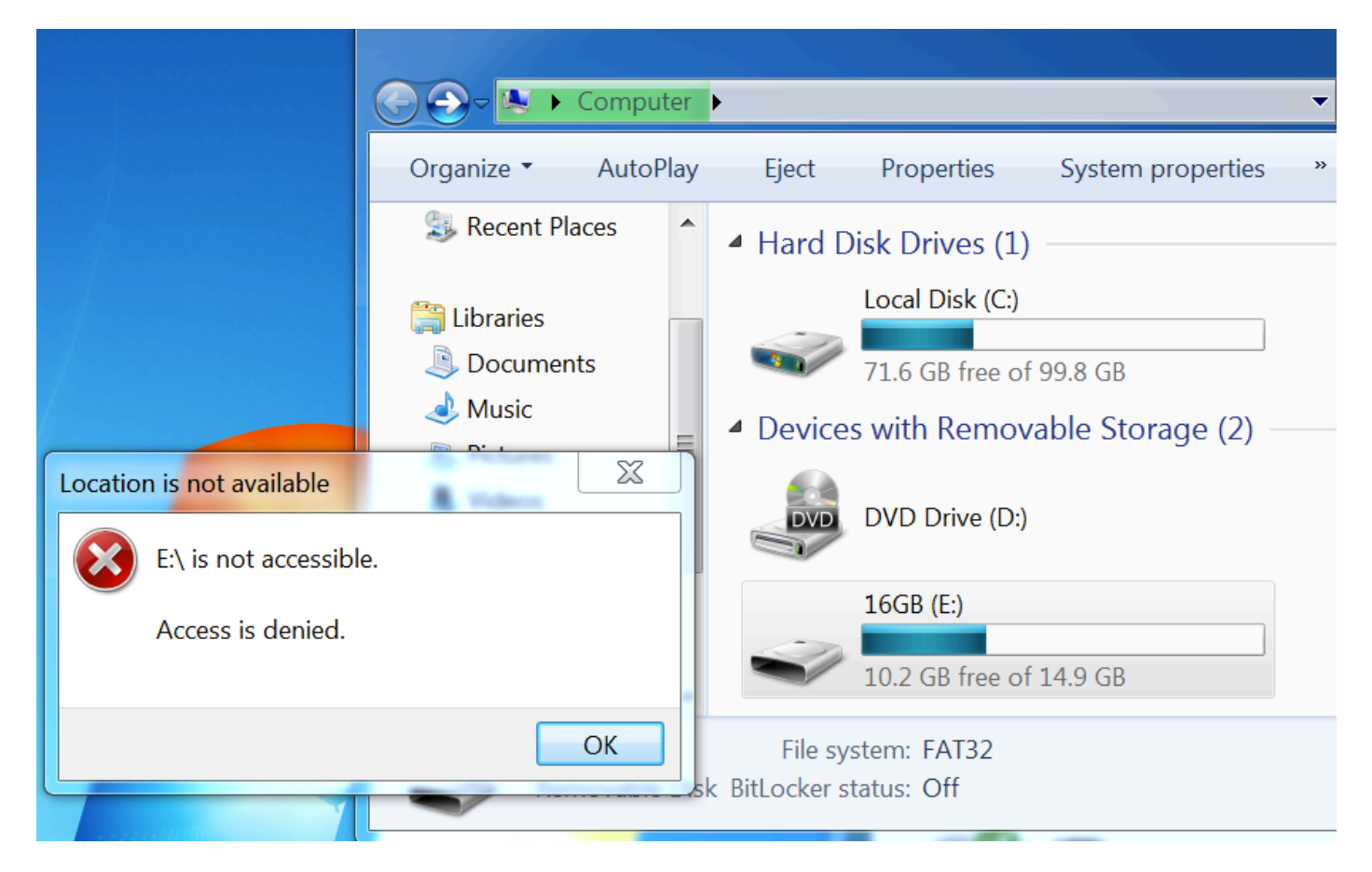

ASA entfernt Umleitungszugriffskontrolllisten, die vollständigen Zugriff ermöglichen. AnyConnect meldet Compliance:

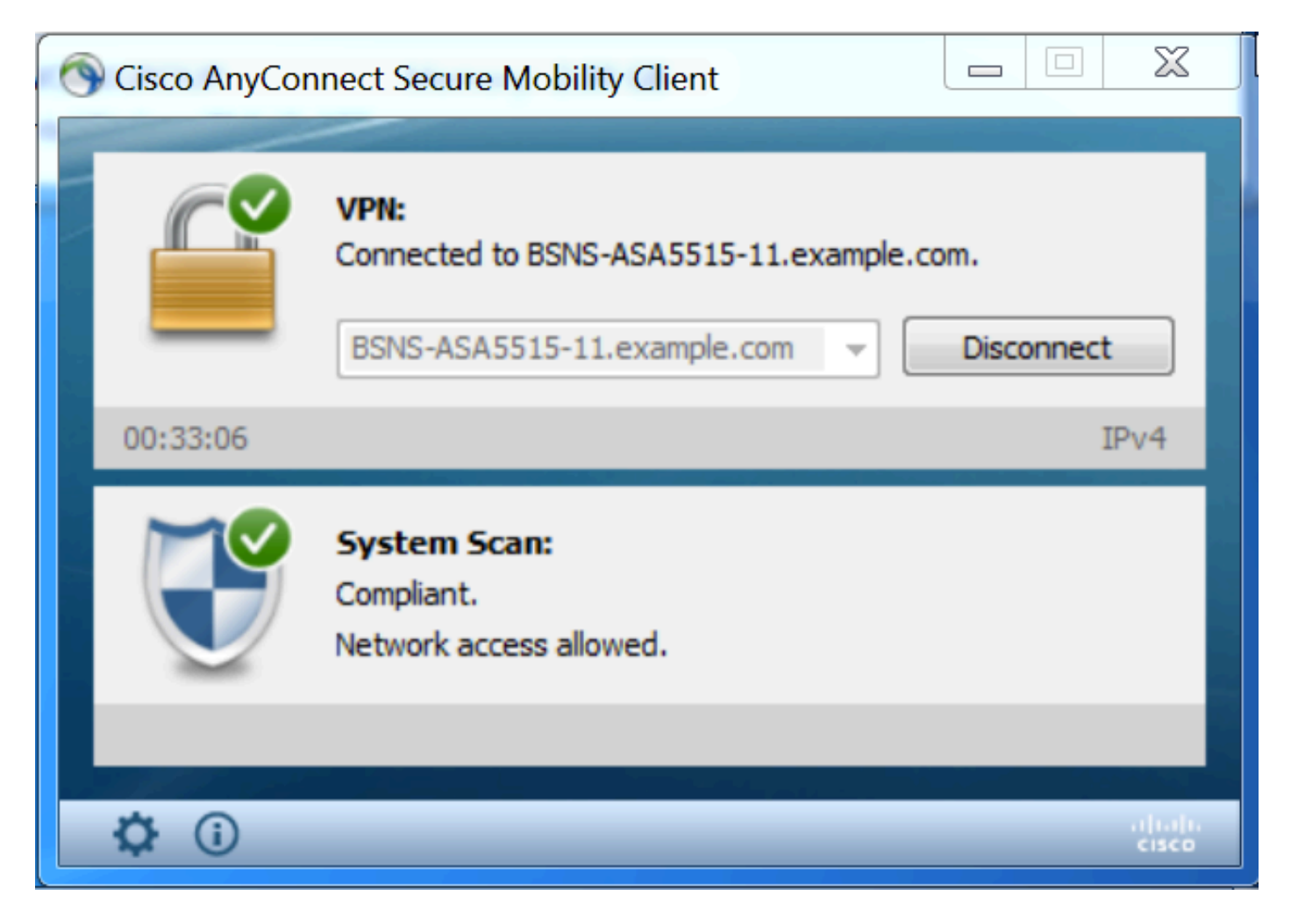

Darüber hinaus können detaillierte Berichte zur ISE bestätigen, dass die erforderlichen Bedingungen erfüllt wurden.

Statusüberprüfung nach Bedingung:

| dentity Services Engine Home                        | Context Directory     Op | erations                                                      | Policy     | Administration           | Work Centers |               |                 |                     |                  |                  |                |  |  |  |
|-----------------------------------------------------|--------------------------|---------------------------------------------------------------|------------|--------------------------|--------------|---------------|-----------------|---------------------|------------------|------------------|----------------|--|--|--|
| ► RADIUS TC-NAC Live Logs ► TACACS L                | Legacy Dashboard Reports | ► Troub                                                       | eshoot + / | Adaptive Network Control |              |               |                 |                     |                  |                  |                |  |  |  |
|                                                     |                          |                                                               |            |                          |              |               |                 |                     |                  |                  |                |  |  |  |
| Report Selector                                     | Posture Assessment       | Posture Assessment by Condition                               |            |                          |              |               |                 |                     |                  |                  |                |  |  |  |
| Favorites                                           | From 00/44/0046 40:00:0  | From 03/11/2016 12-00-00 000 AM to 03/11/2016 04:37-13 253 PM |            |                          |              |               |                 |                     |                  |                  |                |  |  |  |
| ISE Reports                                         |                          |                                                               |            |                          |              |               |                 |                     |                  |                  |                |  |  |  |
| Audit 10 reports                                    |                          |                                                               |            |                          |              |               |                 |                     |                  |                  |                |  |  |  |
| Device Administration                               | Logged At                | Posture                                                       | Identity   | Endpoint ID              | IP Address   | Location      | Endpoint OS     | Policy              | Enforcement Type | Condition Status | Condition name |  |  |  |
| 4 reports                                           | 2016-03-11 16:06:24.974  |                                                               | cisco      | 00:0C:29:C9:D9:37        | 10.48.66.202 | All Locations | Windows 7 Ultim | Windows 7 USB check | Mandatory        | Passed           | USB_Check      |  |  |  |
| <ul> <li>Diagnostics</li> <li>10 reports</li> </ul> | 2016-03-11 11:31:53.456  |                                                               | cisco      | 00:0C:29:C9:D9:37        | 10.48.66.202 | All Locations | Windows 7 Ultim | Windows 7 USB check | Mandatory        | Passed           | USB_Check      |  |  |  |
| ▼ Endpoints and Users                               | 2016-03-11 11:26:57.007  | <b>~</b>                                                      | cisco      | 00:0C:29:C9:D9:37        | 10.48.66.202 | All Locations | Windows 7 Ultim | Windows 7 USB check | Mandatory        | Passed           | USB_Check      |  |  |  |
| Authentication Summary                              | 2016-03-11 11:16:33.483  | <b>~</b>                                                      | cisco      | 00:0C:29:C9:D9:37        | 10.48.66.202 | All Locations | Windows 7 Ultim | Windows 7 USB check | Mandatory        | Passed           | USB_Check      |  |  |  |
| Client Provisioning                                 |                          |                                                               |            |                          |              |               |                 |                     |                  |                  |                |  |  |  |
| Current Active Sessions                             |                          |                                                               |            |                          |              |               |                 |                     |                  |                  |                |  |  |  |
| External Mobile Device Management                   |                          |                                                               |            |                          |              |               |                 |                     |                  |                  |                |  |  |  |
| Manual Certificate Provisioning                     |                          |                                                               |            |                          |              |               |                 |                     |                  |                  |                |  |  |  |
| PassiveID                                           |                          |                                                               |            |                          |              |               |                 |                     |                  |                  |                |  |  |  |
| Posture Assessment by Condition                     |                          |                                                               |            |                          |              |               |                 |                     |                  |                  |                |  |  |  |
| * Time Range Today ~                                |                          |                                                               |            |                          |              |               |                 |                     |                  |                  |                |  |  |  |

Statusüberprüfung nach Endpunkt:

| 1 | Induity Services Engine Home                                    | Context Directory              | Operations    | Policy     | Administra        | ation 🕨 W  | ork Centers       |              |                 |              |                                                              |  |  |
|---|-----------------------------------------------------------------|--------------------------------|---------------|------------|-------------------|------------|-------------------|--------------|-----------------|--------------|--------------------------------------------------------------|--|--|
|   | ► RADIUS TC-NAC Live Logs ► TACACS                              | Legacy Dashboard Report        | ts + Troubl   | eshoot     | Adaptive Netwo    | rk Control |                   |              |                 |              |                                                              |  |  |
|   |                                                                 |                                |               |            |                   |            |                   |              |                 |              |                                                              |  |  |
|   | Report Selector                                                 | Posture Assessment by Endpoint |               |            |                   |            |                   |              |                 |              |                                                              |  |  |
|   | Favorites                                                       |                                |               |            |                   |            |                   |              |                 |              |                                                              |  |  |
|   | ISE Reports                                                     | From 03/11/2016 12:00          | 0:00.000 AM t | o 03/11/20 | 16 04:33:39.111 P | M          |                   |              |                 |              |                                                              |  |  |
|   | Audit 10 reports                                                |                                |               |            |                   |            |                   |              |                 |              |                                                              |  |  |
|   | Device Administration                                           | Logged At                      | Status        | Details    | PRA Action Id     | entity     | Endpoint ID       | IP Address   | Endpoint OS     | Agent        | Message                                                      |  |  |
|   | 4 reports                                                       | 2016-03-11 16:06:24.974        | 4 🔽           | 0          | N/A cis           | sco        | 00:0C:29:C9:D9:37 | 10.48.66.202 | Windows 7 Ultim | AnyConnect P | Received a posture report from an endpoint                   |  |  |
|   | Diagnostics<br>10 reports                                       | 2016-03-11 11:31:53.456        | 6 🔽           | Q          | N/A cis           | SCO        | 00:0C:29:C9:D9:37 | 10.48.66.202 | Windows 7 Ultim | AnyConnect P | Received a posture report from an endpoint                   |  |  |
|   | ▼ Endpoints and Users                                           | 2016-03-11 11:26:57.007        | 7 🔽           | ò          | logoff cis        | SCO        | 00:0C:29:C9:D9:37 | 10.48.66.202 | Windows 7 Ultim | AnyConnect P | Posture service received a USB-check report from an endpoint |  |  |
|   | Authentication Summary                                          | 2016-03-11 11:16:33.483        | 3 🔽           | ò          | N/A cis           | SCO        | 00:0C:29:C9:D9:37 | 10.48.66.202 | Windows 7 Ultim | AnyConnect P | Received a posture report from an endpoint                   |  |  |
|   | Client Provisioning                                             |                                |               |            |                   |            |                   |              |                 |              |                                                              |  |  |
|   | Current Active Sessions                                         |                                |               |            |                   |            |                   |              |                 |              |                                                              |  |  |
|   | External Mobile Device Management                               |                                |               |            |                   |            |                   |              |                 |              |                                                              |  |  |
|   | Manual Certificate Provisioning                                 |                                |               |            |                   |            |                   |              |                 |              |                                                              |  |  |
|   | PassiveID                                                       |                                |               |            |                   |            |                   |              |                 |              |                                                              |  |  |
|   | Posture Assessment by Condition                                 |                                |               |            |                   |            |                   |              |                 |              |                                                              |  |  |
|   | Posture Assessment by Endpoint $$$\earrow$$ Filters $$\earrow$$ |                                |               |            |                   |            |                   |              |                 |              |                                                              |  |  |
|   | * Time Range Today ~                                            |                                |               |            |                   |            |                   |              |                 |              |                                                              |  |  |

#### Details zum Endpunktbericht:

| Posture More I          | Detail Asses                                                            | ssment   |                        |           |                     |                   |                    |  |  |  |  |  |  |            |
|-------------------------|-------------------------------------------------------------------------|----------|------------------------|-----------|---------------------|-------------------|--------------------|--|--|--|--|--|--|------------|
| Time Range: Fro         | ne Range: From 03/11/2015 12-00:00.000 AM to 03/11/2015 04:34:03-706 PM |          |                        |           |                     |                   |                    |  |  |  |  |  |  |            |
| Generated At: 20        | 016-03-11 16:34:0                                                       | 03.708   |                        |           |                     |                   |                    |  |  |  |  |  |  |            |
|                         |                                                                         |          |                        |           |                     |                   |                    |  |  |  |  |  |  |            |
|                         |                                                                         |          |                        |           |                     |                   |                    |  |  |  |  |  |  |            |
| Username:               |                                                                         | cisco    |                        |           |                     |                   |                    |  |  |  |  |  |  |            |
| Mac Address:            |                                                                         | 00:0C:2  | 9:C9:D9:37             |           |                     |                   |                    |  |  |  |  |  |  |            |
| IP address:             |                                                                         | 10.48.6  | 6.202                  |           |                     |                   |                    |  |  |  |  |  |  |            |
| Location:               |                                                                         | All Loca | tions                  |           |                     |                   |                    |  |  |  |  |  |  |            |
| Session ID:             |                                                                         | 0a3042   | ca0001d00056e2dce3     |           |                     |                   |                    |  |  |  |  |  |  |            |
| <b>Client Operating</b> | System:                                                                 | Window   | s 7 Ultimate 64-bit    |           |                     |                   |                    |  |  |  |  |  |  |            |
| Client NAC Agent        | t:                                                                      | AnyCon   | nect Posture Agent fo  | r Windows | \$ 4.3.00520        |                   |                    |  |  |  |  |  |  |            |
| PRA Enforcement         | t:                                                                      | 0        |                        |           |                     |                   |                    |  |  |  |  |  |  |            |
| CoA:                    |                                                                         | Receive  | d a posture report fro | m an end; | point               |                   |                    |  |  |  |  |  |  |            |
| PRA Grace Time:         |                                                                         | 0        |                        |           |                     |                   |                    |  |  |  |  |  |  |            |
| PRA Interval:           |                                                                         | 0        |                        |           |                     |                   |                    |  |  |  |  |  |  |            |
| PRA Action:             |                                                                         | N/A      |                        |           |                     |                   |                    |  |  |  |  |  |  |            |
| User Agreement          | Status:                                                                 | NotEnal  | oled                   |           |                     |                   |                    |  |  |  |  |  |  |            |
| System Name:            |                                                                         | WIN7-P   | с                      |           |                     |                   |                    |  |  |  |  |  |  |            |
| System Domain:          |                                                                         | n/a      |                        |           |                     |                   |                    |  |  |  |  |  |  |            |
| System User:            |                                                                         | Win7     | Win7                   |           |                     |                   |                    |  |  |  |  |  |  |            |
| User Domain:            |                                                                         | Win7-P0  | 0                      |           |                     |                   |                    |  |  |  |  |  |  |            |
| AV Installed:           |                                                                         |          |                        |           |                     |                   |                    |  |  |  |  |  |  |            |
| AS Installed:           |                                                                         |          |                        |           |                     |                   |                    |  |  |  |  |  |  |            |
| AM Installed:           |                                                                         | Window   | s Defender;6.1.7600.   | 16385;1.2 | 15.699.0;03/09/2016 | ;                 |                    |  |  |  |  |  |  |            |
|                         |                                                                         |          |                        |           |                     |                   |                    |  |  |  |  |  |  |            |
| Posture Report          |                                                                         |          |                        |           |                     |                   |                    |  |  |  |  |  |  |            |
| Posture Status:         |                                                                         | Complia  |                        |           |                     |                   |                    |  |  |  |  |  |  |            |
| Logged At:              |                                                                         | 2016-03  | 3-11 16:06:24.974      |           |                     |                   |                    |  |  |  |  |  |  |            |
| Posture Policy De       | etails                                                                  |          |                        |           |                     |                   |                    |  |  |  |  |  |  | <b>₩</b> - |
| Policy                  | Na                                                                      | me       | Enforcement Type       | Status    | Passed Conditions   | Failed Conditions | Skipped Conditions |  |  |  |  |  |  |            |
| Windows 7 USB           | check US                                                                | B_Block  | Mandatory              |           | USB_Check           |                   |                    |  |  |  |  |  |  |            |

### Fehlerbehebung

Die ISE kann Einzelheiten zu den ausgefallenen Bedingungen mitteilen. Daher sollten entsprechende Maßnahmen ergriffen werden.

### Referenzen

- Konfigurieren eines externen Servers für die Benutzerautorisierung der Sicherheitsappliance
- Konfigurationsleitfaden für die CLI der Cisco ASA-Serie 9.1
- Administratoranleitung für Cisco Identity Services Engine, Version 2.0
- <u>Technischer Support und Dokumentation Cisco Systems</u>